## 網路自我檢測流程

1. 確認網路是否有正確接上,如出現下圖則請先排除硬體問題。

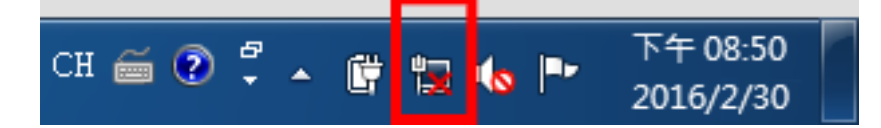

 點「所有程式」→「附屬應用程式」→ 開啟「命令提示字元」視窗(或直接於下圖紅框處 輸入 CMD)

| , ( <b>C</b> , ( <b>C</b> ) |     |                                  |    |
|-----------------------------|-----|----------------------------------|----|
| P PowerPoint 2013           |     | ݐ Windows 行動中心<br>∋ Windows 檔案總管 |    |
| 🔊 小畫家 🕨                     |     | 〗 WordPad<br>◙ 小畫家               | E  |
| Adobe Reader XI             |     | 🚽 小算盤<br>👂 同步中心                  | -  |
|                             |     | ■ 自動便筆<br>■ 命令提示字元               |    |
| ▶ 所有程式                      |     | 」<br>記事本                         | -  |
|                             |     | 1-4                              |    |
| 搜尋程式及檔案                     |     | MD ۶                             | 開機 |
|                             | o 🐻 |                                  |    |
|                             |     |                                  |    |

- 3. 依序由內而外進行簡易檢測: 校內→高市網→外網(網際網路)
- 4. 檢測個人電腦與主機房連線情況,輸入 ping 203.72.197.253

※須如下圖有出現 XXms 的回應才算連線正常,如出現「要求等候逾時」或「Request Timed

Out」表示與**主機房**連線異常。

| ▲ 命令提示字元                                                                  |                                |
|---------------------------------------------------------------------------|--------------------------------|
| Microsoft Windows [版本 6.1.7601]<br>Copyright (c) 2009 Microsoft Corporat: | ion. All rights reserved.      |
| C:\Users\binna>ping 203.72.197.253                                        |                                |
| Ping 203.72.197.253 (使用 32 位元組約)                                          | 资料1、-<br>二                     |
| 回覆自 203.72.197.253: 位元組=32 時間:<br>  回覆自 203.72.197.253: 位元組=32 時間:        | =12ms IIII=51<br>=13ms IIIL=51 |
| 回覆自 203.72.197.253: 位元組=32 時間                                             | =18ms TTL=51                   |
| 回複目 203.72.197.253: 位兀組=32 時間:<br>                                        | =14ms IIL=51                   |
| 203.72.197.253 的 Ping 統計資料:<br>封包: 已傳送 = 4,已收到 = 4,已進                     | ī失 = 0 <0%                     |
| 大約的※回時間(毫秒):<br>   最小值 = 12ms,最大值 = 18ms,平均                               | j = 14ms                       |

 檢測個人電腦與高市網連線情況,輸入 ping 163.16.1.12
※163.16.1.12 為高雄市 DNS 伺服器,如前項連線正常,而此步驟出現「要求等候逾時」 或「Request Timed Out」表示主機房與高市網連線異常。

| ■ 命令提示字元                                                                                                    |
|----------------------------------------------------------------------------------------------------|
| C:\Users\binn ↓>ping 163.16.1.12                                                                                                |
| Ping 163.16.1.12 <使用 32 位元 <u>船的資料&gt;-</u><br>回覆自 163.16.1.12: 位元組=32 時間=11ms TTL=51<br>回覆自 163.16.1.12: 位元組=32 時間=12ms TTL=51 |
| 回覆自 163.16.1.12: 位元組=32 時間=9ms TTL=51<br>回覆自 163.16.1.12: 位元組=32 時間=9ms TTL=51                                                  |
| 163.16.1.12 的 Ping 統計資料:<br>封包: 已傳送 = 4,已收到 = 4,已遺失 = 0 (0% 遺失),<br>大約的來回時間 (毫秒):<br>最小值 = 9ms,最大值 = 12ms,平均 = 10ms             |

 檢測個人電腦與外網連線情況,輸入 ping 8.8.8.8
※8.8.8.8 為 Google DNS 伺服器,如出現下圖表示個人電腦與外網連線正常,但輸入網址 www.google.com 後仍無法開啟網頁,則有可能是 DNS 設定有誤(或 DNS 相關問題: ex. 學校 DNS 掛點)。

| ■ 命令提示字元                                                                                                    |             | 1   | 1 - 13          |
|----------------------------------------------------------------------------------------------------|-------------|-----|-----------------|
| C:\Users\binna>ping 8.8.8.8                                                                                                    |             |     |                 |
| Ping 8.8.8.8 <使用 32 位元結約資料<br>回覆自 8.8.8.8: 位元組=32 時間=20ms TL=48<br>回覆自 8.8.8.8: 位元組=32 時間=18ms TL=48<br>回覆自 8.8.8.8: 位元組=32 時間=17ms TL=48<br>回覆自 8.8.8.8: 位元組=32 時間=18ms TL=48 |             |     |                 |
| 8.8.8.8 的 Ping 統計資料:<br>封包: 已傳送 = 4,已收到 = 4,已遺失 =<br>大約的來回時間 <毫秒>:<br>最小值 = 17ms,最大值 = 20ms,平均 = 18                                                                            | 0 (0<br>Ims | ⋈ 遺 | 失 <b>&gt;</b> , |

※反之·與高市網都正常連線·而此步驟出現「要求等候逾時」或「Request Timed Out」 表示校內有同仁違法使用,導至該 IP 被高市網封鎖 24 小時,待 24 小時後高市網會自動 解除封鎖。

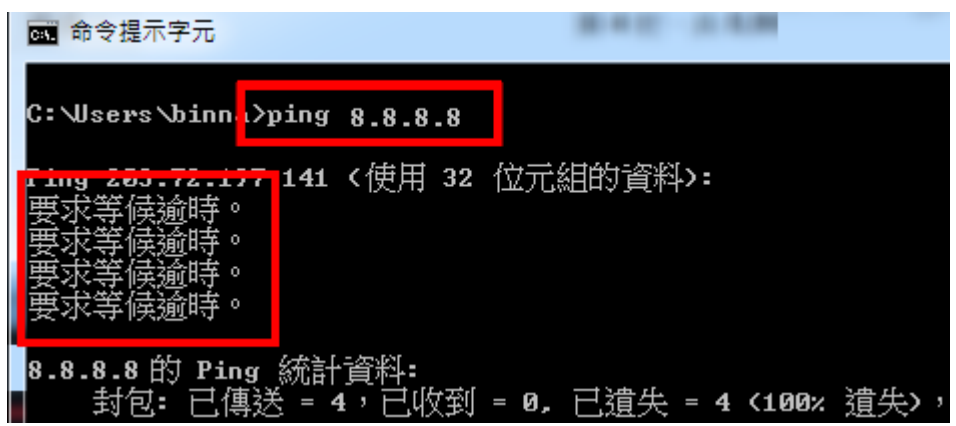